# REGISTRO EN VIA TRABAJO

Para estudiantes

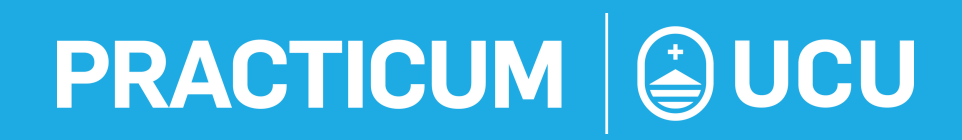

Para poder realizar tu práctica formativa a través de la Ley Nro. 19.973 de Promoción de Empleo tenés que registrarte en Vía Trabajo. Ingresá a la página del Ministerio de Trabajo y Seguridad Social y luego a Vía Trabajo o directamente haciendo <u>clic aqu</u>í

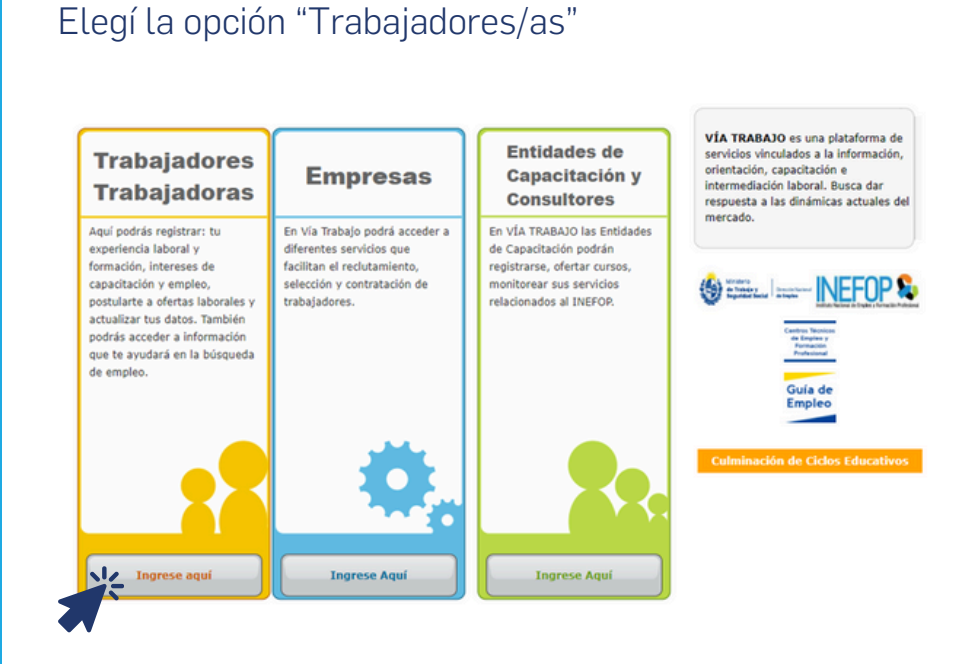

Si ya estás registrado, tenés que ingresar con tu usuario y contraseña

| ٢           | Ministerio<br>de Trabajo y<br>Seguridad Social                                                                                                    | <b>INEFOP</b>                                                                                                    | v                                                                                                    | ía Trabajo                                                                                                    |
|-------------|----------------------------------------------------------------------------------------------------|----------------------------------------------------------------------------------------------------|----------------------------------------------------------------------------------------------------|----------------------------------------------------------------------------------------------------|
| Via Trabajo |                                                                                                    |                                                                                                    |                                                                                                    |                                                                                                    |
| т           | rabajadores / Trabaj                                                                                                    | adoras                                                                                                    | Si usted ya está reg<br>ingrese su usuario y<br>El usuario es el núm<br>identidad sin el digi<br>número de docume<br>pasaporte o cédula<br>Usuario: Ej Cl.:<br>Contraseña: | istrado en Vía Trabajo,<br>y su contraseña.<br>nero de cédula de<br>to de verificación o el<br>nto (en caso de<br>fronteriza). |
| n<br>b<br>t | /ÍA TRABAJO te brinda la oportu<br>nacional, con acceso a servicios l<br>le empleo y formación profesion<br>fodos los servicios son públicos,<br>LS años de edad. | nidad de formar parte de una base de datos<br>tales como orientación laboral, oportunidades<br>al.<br>sin costo; y podrán registrarse a partir de los | Olvidé mi contraseñ                                                                                                    | GRESAR                                                                                                    |

Registrate como nuevo usuario ingresando tipo y número de documento de identidad. Después, hacé clic en "Buscar"

| ٢            | Ministerio<br><b>de Trabajo y<br/>Seguridad Social</b> | INEFOP &          | Vía Trabajo |
|--------------|--------------------------------------------------------|-------------------|-------------|
| Via Trabajo  |                                                        |                   |             |
| _ <u>_</u> R | EGISTRO DE POSTUL                                      | ANTE              |             |
| Тір          | o documento (")                                        | Doc. de Identidad |             |
| Pai          | is emisor (*)                                          | URUGUAY           |             |
| Nú           | mero de documento (sin puntos<br>guiones) (')          |                   |             |
|              |                                                        | BUSCAR            |             |
|              |                                                        | VOLVER            |             |

Ingresá: nombre, apellido, correo, celular y captcha y aceptá los términos y condiciones

| Primer nombre (*)   |                                       |
|---------------------|---------------------------------------|
| Primer apellido (*) |                                       |
| Correo electrónico  |                                       |
| Celular             |                                       |
|                     | LOSS Acepto Términos y<br>Condiciones |
|                     | CONFIRMAR                             |

Recibirás un mail con contraseña en la casilla de correo con la que te registraste

| VIA TRABAJO: Informe de creaci?n de cuenta 🔉 🔤                                                                                                    | ē      | ß  |
|----------------------------------------------------------------------------------------------------|--------|----|
| infoviatrabajo@mtss.gub.uy 2:36 PM (0 minutes ago) 🏠                                                                                                    | ۴      | :  |
| Estimado/a<br>Agradecemos su interes en el servicio.<br>De acuerdo a la solicitud de generación de nueva contraseña para el sistema Via Trabajo, le informamos que su usuario es:<br>\$e50q3z6vbts y su contraseña es: |        |    |
| Acceda al sitio haciendo click Acui:                                                                                                    |        |    |
| Por mayor asistencia, contacte a la mesa de soporte informático al teléfono: 1928 int. 1326 o con el Centro Público de Empleo de su localidad. Listado de                                                              | Oficin | 15 |
| Administración del sistema                                                                                                    |        |    |
| ♦ Roply                                                                                                    |        |    |

### Con el usuario y contraseña creado, podrás ingresar:

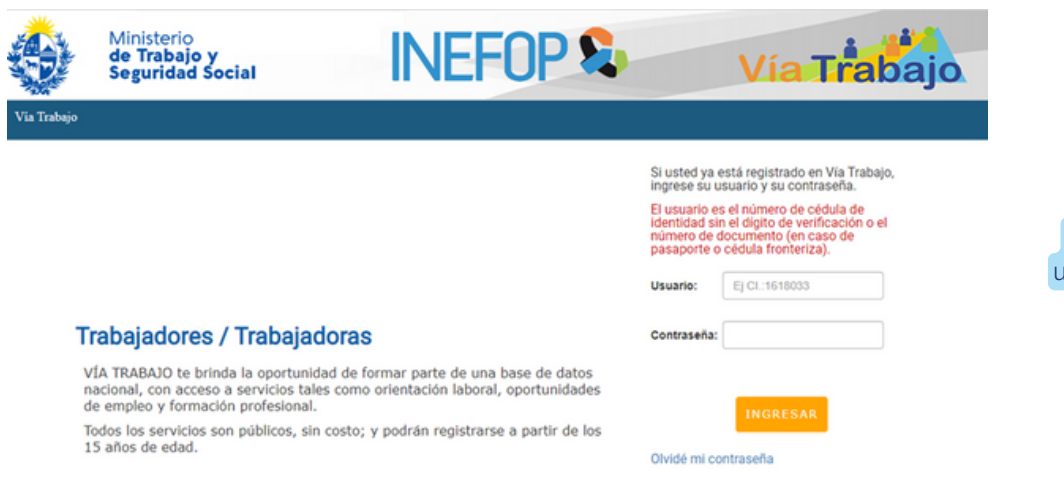

No te olvides de tu usuario y contraseña

#### Algunos puntos a tener en cuenta

- Es obligatorio completar todos los campos que se muestran con (\*)
- Tenés que responder lo mas similar a tu realidiad de hoy en día, más adelante podés modificarlo
- Tenés que llegar al final del formulario para estar inscripto. De lo contrario, no aparecerás en el sistema y no podrás vincularte con tu práctica

#### Completá los siguientes datos:

| REGISTRO DE DATOS                                                       |                                                                                                    | _ |
|-------------------------------------------------------------------------|----------------------------------------------------------------------------------------------------|---|
|                                                                         |                                                                                                    |   |
| Registre aquí sus datos personales,                                     | ntereses, formación y experiencia laboral.                                                                                                    |   |
| Los datos suministrados serán adm<br>los Centros Técnicos de Empleo y F | istrados por la Dirección Nacional de Empleo, el Instituto Nacional de Empleo y Formación Profesional y<br>rmación Profesional, con el objetivo de facilitar su búsqueda laboral o de capacitación. |   |
| Servicios ofrecidos                                                     |                                                                                                    |   |
| ¿A cuál/es de los servicios le interes                                  | acceder? (* Debe responder a cada una de las opciones)                                                                                                    |   |
| Orientación Laboral                                                     | <seleccionar> 👻</seleccionar>                                                                                                    |   |
|                                                                         |                                                                                                    |   |
| Capacitación                                                            | <seleccionar> 🗸</seleccionar>                                                                                                    |   |
| Certificación de Competencias<br>Laborales                              | <seleccionar> 👻</seleccionar>                                                                                                    |   |
| Trabajo (Dependiente)                                                   | <seleccionar> 🗸</seleccionar>                                                                                                    |   |
| Apoyo para Trabajo Independiente                                        | <seleccionar> 👻</seleccionar>                                                                                                    |   |
| Culminación de Ciclos Educativos                                        | <seleccionar> 👻</seleccionar>                                                                                                    |   |

| Identificación                                                                           |                                                                                                    |
|------------------------------------------------------------------------------------------|----------------------------------------------------------------------------------------------------|
| Tipo documento                                                                           | Doc. de Identidad                                                                                                 |
| Pais emisor                                                                              | URUGUAY                                                                                                    |
| Nro. Documento                                                                           |                                                                                                    |
| Primer apellido (*)                                                                      |                                                                                                    |
| Segundo apellido                                                                         |                                                                                                    |
| Primer nombre (*)                                                                        |                                                                                                    |
| Segundo nombre                                                                           |                                                                                                    |
| Nombre habitual                                                                          |                                                                                                    |
| Identidad de género (*)                                                                  | ~ ·                                                                                                    |
| Fecha nacimiento (*)                                                                     |                                                                                                    |
|                                                                                          |                                                                                                    |
| Pais nacimiento (*)                                                                      | URUGUAY ~                                                                                                    |
| ¿Residió en otro país desde el<br>cuál retornó? (*)                                      | <seleccionar> v</seleccionar>                                                                                     |
| Ascendencia Étnico Racial<br>El relevamiento de la pertenencia ét                        | nico racial es imprescindible para dar cumplimiento a la normativa nacional (Ley 19.122) e internacional          |
| vigente respecto a la no discriminac<br>¿Cree tener ascendencia (Afro o Ner<br>opciones) | ión.<br>gra? / Aslática o Amarilla? / Blanca? / Indígena?/ Otra: especifique) (* Debe responder a cada una de las |
| Afro o Negra                                                                             | <seteccionar> •</seteccionar>                                                                                     |
| Asiática o Amarilla                                                                      | <seleccionar> 🗸</seleccionar>                                                                                     |
| Blanca                                                                                   | <seleccionar> ¥</seleccionar>                                                                                     |
| Indigena                                                                                 | <seleccionar> v</seleccionar>                                                                                     |
| Otra                                                                                     | <seleccionar> •</seleccionar>                                                                                     |
| Domicilio                                                                                |                                                                                                    |
| Pais (*)                                                                                 | URUGUAY *                                                                                                    |
|                                                                                          |                                                                                                    |
| Departamento (*)                                                                         | •                                                                                                    |
| Localidad (*)                                                                            | · ·                                                                                                    |
| Barrio (*)                                                                               | <b>~</b>                                                                                                    |
| Dirección (*)                                                                            |                                                                                                    |
| Número                                                                                   |                                                                                                    |
| Apartamento                                                                              |                                                                                                    |
| Bis                                                                                      |                                                                                                    |
| ¿Siempre vivió en este<br>barrio/localidad?                                              | ~                                                                                                    |
| Contacto                                                                                 |                                                                                                    |
| Primer teléfono (*)                                                                      |                                                                                                    |
| Segundo teléfono                                                                         |                                                                                                    |

| Tercer teléfono                                                                                        |                                                |                             |                     |               |                |                 |                  |
|----------------------------------------------------------------------------------------------------|------------------------------------------------|-----------------------------|---------------------|---------------|----------------|-----------------|------------------|
| Correo electrónico (*)                                                                                 | iantierney1995@gr                              | nail.com                    |                     |               |                |                 |                  |
| Dificultades Psicofísicas                                                                              |                                                |                             |                     |               |                |                 |                  |
| Las siguientes preguntas tratan s<br>debido a un problema de salud.<br>Tiene dificultades para (* Debe | obre dificultades perm<br>responder a cada una | anentes que<br>de las opcio | las persona<br>nes) | s pueden tene | r para realiza | r ciertas activ | idades habituale |
| ¿Ver, aún si usa anteojos o<br>lentes?                                                                 | <seleccionar></seleccionar>                    | ~                           |                     |               |                |                 |                  |
| ¿Oir, aún sí usa audifono?                                                                             | <seleccionar></seleccionar>                    | •                           |                     |               |                |                 |                  |
| ¿Caminar o subir escalones?                                                                            | <seleccionar></seleccionar>                    | ~                           |                     |               |                |                 |                  |
| ¿Entender y/o aprender?                                                                                | <seleccionar></seleccionar>                    | ~                           |                     |               |                |                 |                  |
| ¿Controlar los<br>nervios/emociones?                                                                   | <seleccionar></seleccionar>                    | ~                           |                     |               |                |                 |                  |
| ¿Mover los brazos o manos?                                                                             | <seleccionar></seleccionar>                    | •                           |                     |               |                |                 |                  |
| ¿Hablar?                                                                                               | <seleccionar></seleccionar>                    | ~                           |                     |               |                |                 |                  |

## Para continuar con tu inscripción, completá tu perfil laboral

|                     | MI PERFIL LABORAL |
|---------------------|-------------------|
| DATOS<br>PERSONALES |                   |
| Tipo documento      | Doc. de Identidad |
| Pais emisor         | URUGUAY           |
| Nro. Documento      |                   |
| Primer nombre (*)   |                   |
| Segundo nombre      |                   |
| Primer apellido (*) |                   |
| Segundo apellido    |                   |
| Nombre habitual     |                   |

Si desea acceder a ofertas laborales, complete su perfil laboral.

| Fecha nacimiento (*)                  | ei                                                                                            |
|---------------------------------------|-----------------------------------------------------------------------------------------------|
| Credencial Civica Serie               |                                                                                               |
| Credencial Cívica Número              |                                                                                               |
| País nacimiento (*)                   | · ·                                                                                           |
| Domicilio                             |                                                                                               |
| Pais (*)                              | · ·                                                                                           |
| Departamento (*)                      | <b></b>                                                                                       |
| Localidad (*)                         | · ·                                                                                           |
| Contacto                              |                                                                                               |
| Primer teléfono (*)                   |                                                                                               |
| Segundo teléfono                      |                                                                                               |
| Tercer teléfono                       |                                                                                               |
| Correo electrónico (*)                |                                                                                               |
| DATOS<br>PERSONALES                   | RMISOS Y<br>EDUCACIÓN TRAFECTORIA<br>LABORAL DISPONIBILIDAD OCUPACIONES<br>DE INTERÉS         |
| Tipo de Documento (*)                 | <seleccionar> 🗸</seleccionar>                                                                 |
| Vigencia                              |                                                                                               |
|                                       | AGREGAR                                                                                       |
| DATOS PE<br>PERSONALES LI             | IMISOS Y<br>CENCIAS EDUCACIÓN TRAYECTORIA<br>LABORAL DISPONIBILIDAD OCUPACIONES<br>DE INTERÉS |
| NIVEL EDUCATIVO                       |                                                                                               |
|                                       | AGREGAR NIVEL EDUCATIVO                                                                       |
| Nivel Educativo Año Cursa<br>Cursando | o Orientación Nivel Educativo Año aprobado Orientación<br>Aprobado                            |
|                                       | Editar 💋                                                                                      |

CAPACITACIÓN Y FORMACIÓN PROFESIONAL

AGREGAR CAPACITACIÓN

| Nombre del<br>curso | Área temática          | Institución         | Año inicio             | Duracion                 | Estado del<br>curso                 |                     |
|---------------------|------------------------|---------------------|------------------------|--------------------------|-------------------------------------|---------------------|
|                     |                        |                     |                        |                          |                                     |                     |
| CONOCIMIEN          | NTOS INFORM            | ÁTICOS              |                        |                          | _                                   |                     |
|                     |                        |                     |                        |                          | AC                                  | FREGAR CONOCIMIENTO |
| Nombre de la a      | aplicación Deso        | eripción            | Nivel de l<br>conocimi | os<br>entos              |                                     |                     |
| 10101110            |                        |                     |                        |                          |                                     |                     |
| IDIOMAS             |                        |                     |                        |                          |                                     |                     |
|                     |                        |                     |                        |                          |                                     | AGREGAR IDIOMA      |
| Idioma              | Escritura              | Comp. auditiv       | va Comp. lectur        | a Conversación           | Exp. Oral                           |                     |
|                     |                        |                     |                        |                          |                                     |                     |
|                     |                        |                     | ANTERIOR               | SIGUIENT                 | E                                   |                     |
|                     |                        |                     |                        |                          |                                     |                     |
| PERSONA             |                        |                     | EDUCACIÓN              | LABORAL                  |                                     |                     |
| Situación la        | aboral actual          |                     |                        |                          |                                     |                     |
| en adoren ha        | borar actuar           |                     |                        |                          |                                     |                     |
| ¿Trabaja actualn    | nente?                 | Si                  |                        |                          |                                     |                     |
| Para modificar lo   | os datos de su situaci | ón laboral actual p | resione el botón Mi    | s Datos:                 |                                     |                     |
|                     | - I                    | MIS DATOS           |                        |                          |                                     |                     |
| Trayectoria         | laboral                |                     |                        |                          |                                     |                     |
|                     |                        |                     |                        |                          |                                     |                     |
| Trayectoria Labora  | al Principal           |                     |                        |                          |                                     |                     |
| Empresa:            |                        |                     |                        |                          |                                     |                     |
| Ocupación:          |                        |                     |                        |                          |                                     |                     |
| Duracion            |                        |                     |                        |                          |                                     |                     |
| Tarea realizada:    |                        |                     |                        |                          |                                     |                     |
|                     |                        |                     |                        |                          |                                     |                     |
|                     |                        |                     | Editar 🖉               | )                        |                                     |                     |
|                     |                        |                     |                        |                          |                                     |                     |
|                     |                        | AN                  | ITERIOR                | SIGUIENTE                |                                     |                     |
|                     |                        |                     |                        |                          |                                     |                     |
| DATOS<br>PERSONALI  |                        |                     | UCACIÓN                | AYECTORIA<br>LABORAL DIS | SPONIBILIDAD OCUPACION<br>DE INTERI |                     |
| Disponibilida       | ad horaria             |                     |                        |                          |                                     |                     |
| En la mañana        |                        | )                   |                        |                          |                                     |                     |
| En la tarde         |                        | )                   |                        |                          |                                     |                     |
| En la noche         |                        | )                   |                        |                          |                                     |                     |
| Sin problemas de    | horario                | )                   |                        |                          |                                     |                     |
| Disponibilida       | ad de días             |                     |                        |                          |                                     |                     |
| Sin problemas de    | dias 🗌                 | )                   |                        |                          |                                     |                     |
| De Lunes a Sábad    | lo 🗆                   | )                   |                        |                          |                                     |                     |
| De Lunes a Vierne   | IS [                   | )                   |                        |                          |                                     |                     |

| Disponibilidad para via                                                                 | ajar por trabajo          | ,                               |                                     |                         |                                |
|-----------------------------------------------------------------------------------------|---------------------------|---------------------------------|-------------------------------------|-------------------------|--------------------------------|
| A otro país                                                                             |                           |                                 |                                     |                         |                                |
| A otros departamentos                                                                   |                           |                                 |                                     |                         |                                |
| Dentro del departamento                                                                 |                           |                                 |                                     |                         |                                |
| En la localidad de residencia                                                           |                           |                                 |                                     |                         |                                |
| DATOS<br>PERSONALES<br>Ocupación: (*)<br>Escriba las primeras letras de la<br>ocupación | PERMISOS Y<br>LICENCIAS   | ANTERIOR                        | SIGUIENTE<br>TRAYECTORIA<br>LABORAL | DISPONIBIL              | IDAD OCUPACIONES<br>DE INTERÉS |
| Ocupación                                                                               |                           |                                 |                                     | _                       | •                              |
| Administrador de empresa                                                                |                           |                                 |                                     | Eliminar                | <b>V</b>                       |
| Nivel de visibilidad de                                                                 | los datos de r            | ni perfil laboral               |                                     |                         |                                |
| Para mayor seguridad de los<br>visibilidad que usted seleccio                           | usuarios, las empr<br>ne. | resas podrán acceder a          | sus datos personale                 | es y perfil laboral, de | acuerdo a los niveles de       |
| Los niveles de visibilidad de l                                                         | a información prop        | porcionada por usted so         | m:                                  |                         |                                |
| Máxima: La información prop<br>Vía Trabajo.                                             | orcionada será vis        | ible en su totalidad par        | a aquellas empresa                  | s que publiquen ofer    | tas y/o realicen búsquedas en  |
| Media: Las empresas que realicen bú                                                     | isqueda en Vía Trabajo    | podrán ver el Perfil Laboral de | I Trabajador, exceptuand            | o el curriculum vitae.  |                                |

Media: Las empresas que realicen busqueda en via trabajo podran ver el Perti Laboral del trabajador, exceptuando el curriculum vitae. Mínima: La información que proporciona será invisible, salvo que se postule a una oferta laboral; en ese caso será visible en forma integra.

Usted podrá verificar, modificar y cambiar el nivel de visibilidad, en cualquier momento.

Seleccione el nivel de visibilidad 
<Seleccionar>

Currículum Vitae

El archivo no puede exceder los 2MB

Términos y Condiciones

Deberás completar todos los campos hasta llegar a:

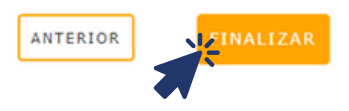

Al cliquear "Finalizar" verás el siguiente mensaje:

Ha finalizado su registro de perfil laboral. Para visualizar las ofertas laborales presione el botón Ver Ofertas.

VER OFERTAS